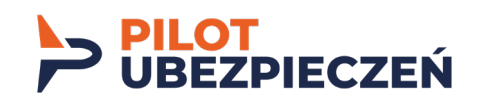

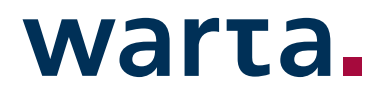

## Instrukcja zawierania polis przez internet - WARTA

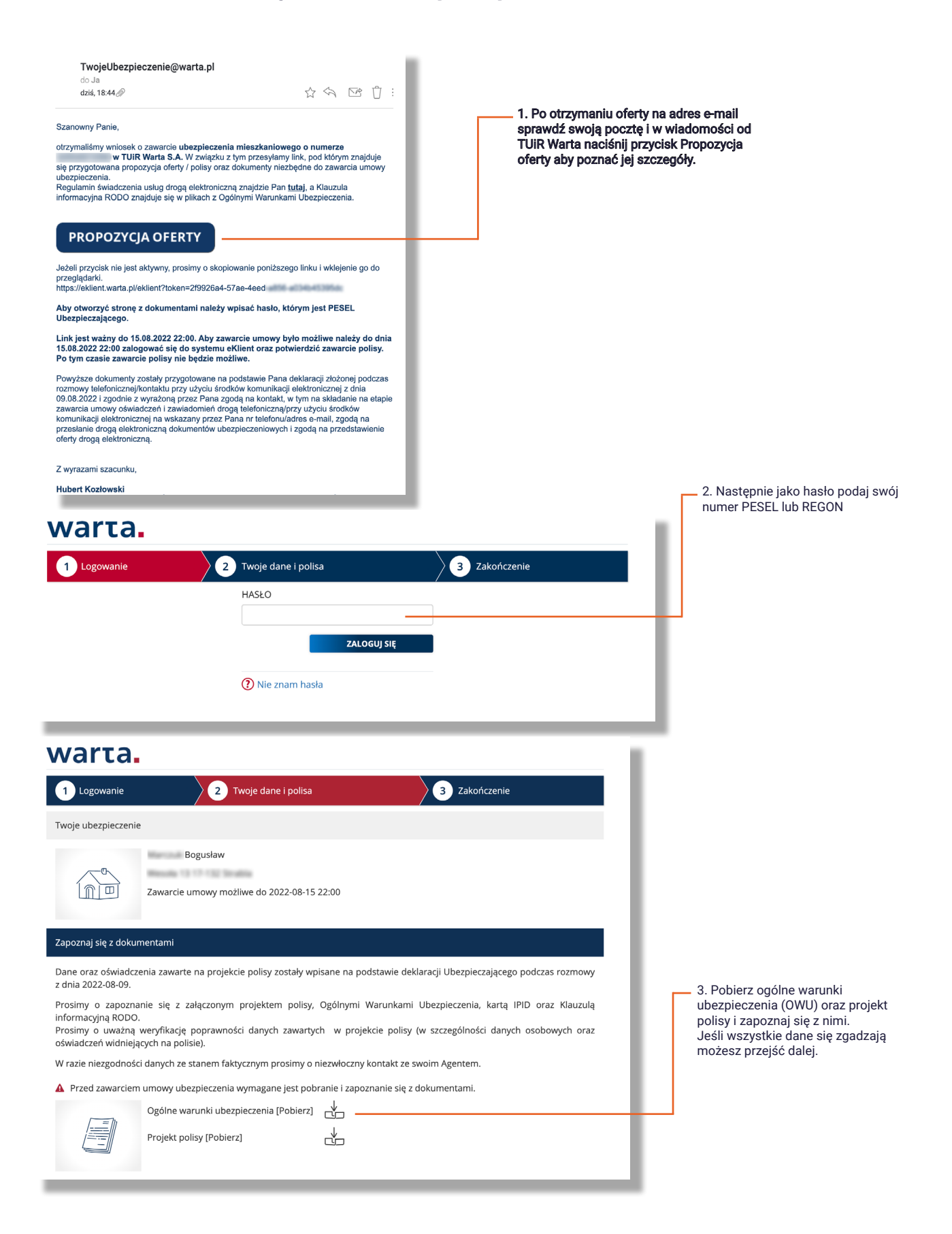

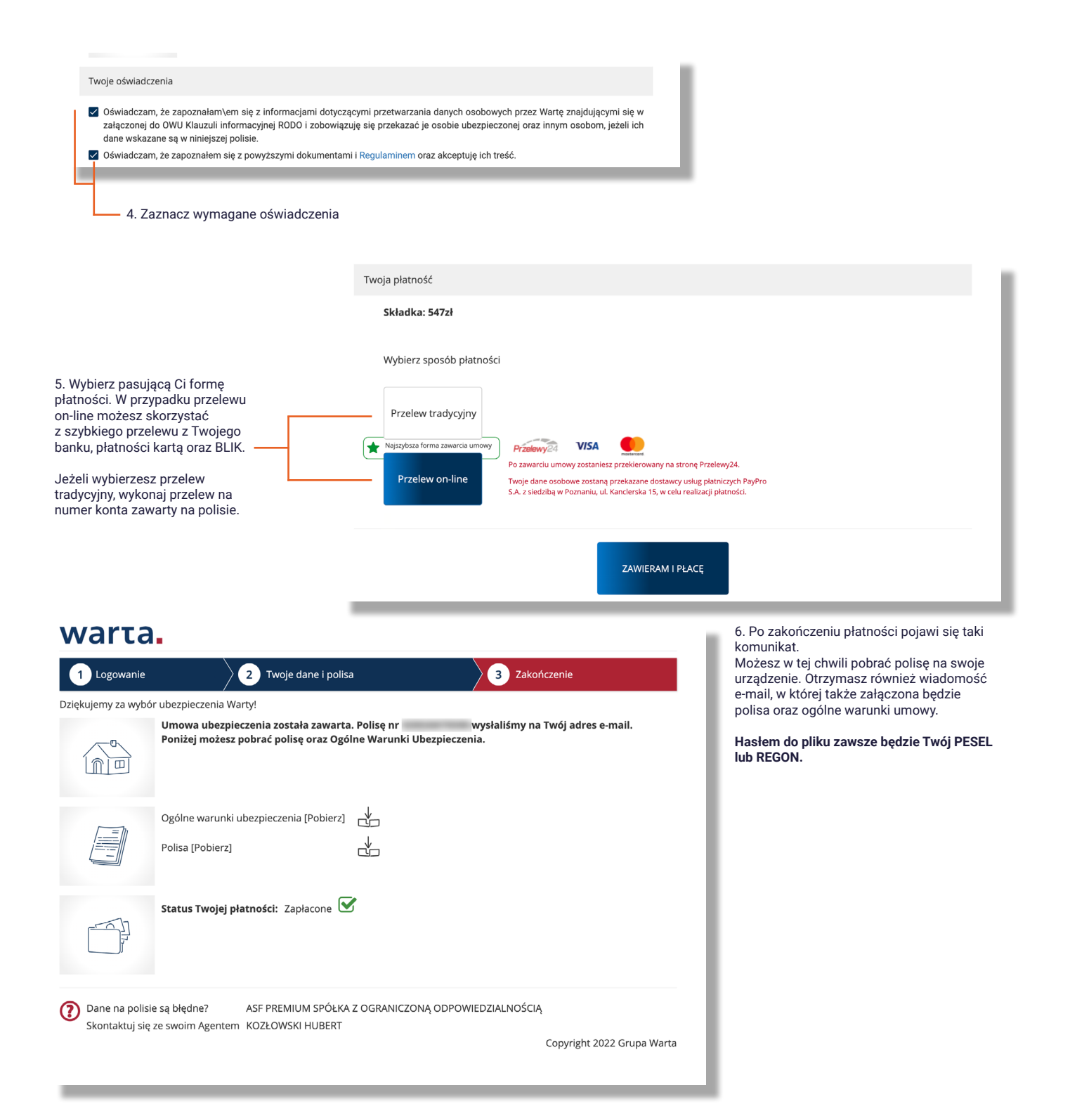